## SCHULLOGIN ANLEITUNG

## Dateiablage: Videokonferenz durchführen

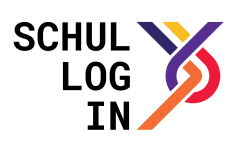

## Vorraussetzung:

• Zugang zu Schullogin und zur Dateiablage

Starten Sie "Talk" in der Dateiablage von schullogin.de

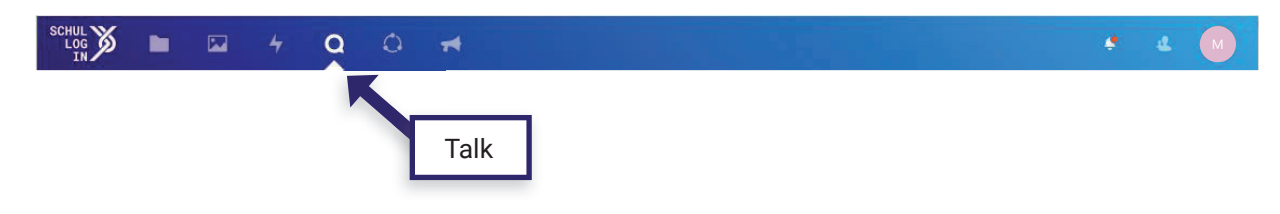

## Ein Gespräch mit anderen Nutzenden (intern) führen:

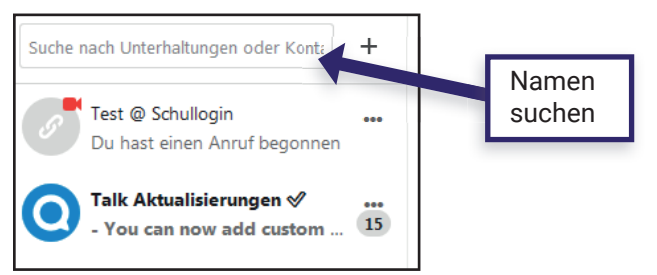

Sie können nun chatten oder einen "Anruf starten", indem Sie auf den entsprechenden Button klicken.

| schul Schul Schul | 0 🛪                                                       | * 4 🧕                              | Anruf   |
|----------------------------------------------------------------------------------------------------|-----------------------------------------------------------|------------------------------------|---------|
| Unterhaltungen                                                                                                    | Heute, 17. März 2020<br>Du hast die Unterhaltung erstellt | 17:14 C (C)<br>Teilnehmer Projekte | starten |
| Jeri muserinani                                                                                                    |                                                           | Max Mustermann S Sven Mustermann   |         |
|                                                                                                    | Nachricht schreiben, @ um jemanden zu erwähnen            | <i>→</i>                           |         |

Wenn Sie einen Anruf starten ...

- geben Sie im Browser Mikrofon und/oder Kamera frei und..
- teilen Sie Mikrofon/Kamera/Bildschirm mit den Steuerzeichen:

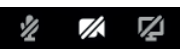

Eine Konferenz mit Externen (über einen Link):

Vergeben Sie im Dialog zur Gruppenunterhaltung einen Namen für die Videokonferenz und wählen Sie "Gästen Teilnahme per Link gestatten" aus.

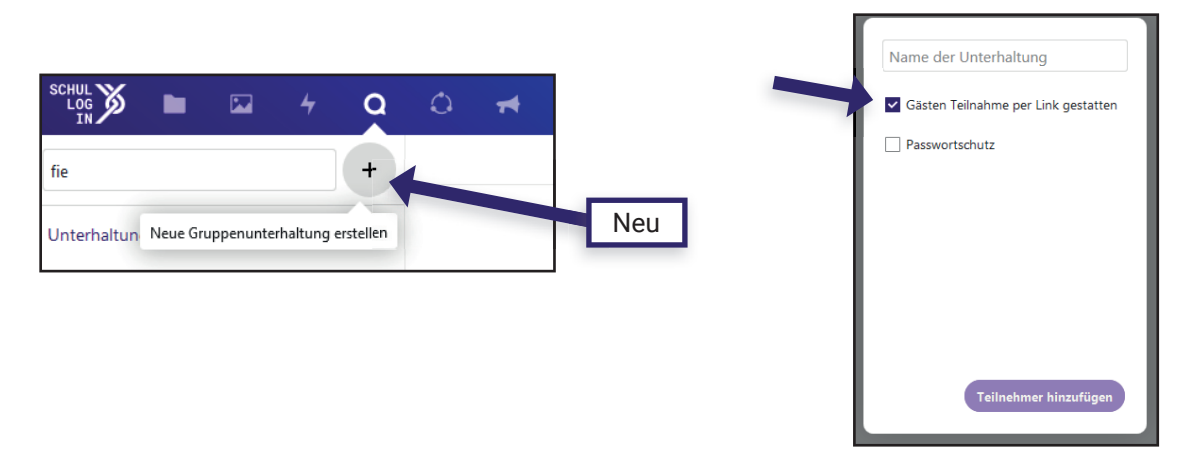

Nun wird der Link zum Einladen erstellt und kann kopiert werden (über Unterhaltungs-Link kopieren ).

|                                   | a o 🕫 |                                   |                      |                                        |                   | • • •          |      |
|-----------------------------------|-------|-----------------------------------|----------------------|----------------------------------------|-------------------|----------------|------|
| fie                               | +     |                                   | Heute, 17. März 2020 | Anruf starten                          | * Test            | -              | Link |
| Unterhaltungen<br>Sven Mustermann |       | Du hast die Unterhaltung erstellt |                      | 17:24                                  | 4.<br>Teilnehmer  | e9<br>Projekte |      |
| Du hast die Unterhaltung erstellt |       |                                   |                      | Teilnehmer zur Unterhaltung hinzufügen |                   |                |      |
| Kontakte                          |       |                                   |                      |                                        | S Sven Mustermann |                |      |

Teilnehmende können den Link z.B. per E-Mail erhalten. Sie werden dann als "Gast" im System angezeigt, können aber auch Kamera und Mikrofon freigeben.